# WAP321의 종속 포털에서 실패한 인증 클라이언 트 보기

#### 목표

종속 포털에서는 관리자가 WAP 네트워크에 연결된 클라이언트를 차단할 수 있습니다.클라이 언트는 정상적으로 인터넷을 사용할 수 있도록 허용되기 전에 인증을 위한 특수 웹 페이지를 봅니다.종속 포털 확인은 게스트 및 인증된 사용자 모두를 위한 것입니다.종속 포털은 웹 브라 우저를 사용하고 이를 인증 디바이스로 변환합니다.종속 포털은 많은 Wi-Fi 핫스팟에서 사용 자에게 인터넷 액세스를 요구하는 데 특히 사용됩니다.

이 문서에서는 WAP321 액세스 포인트의 CP(Captive Portal)에서 실패한 인증 클라이언트를 보는 방법에 대해 설명합니다.

**참고:**종속 포털에서 어떤 클라이언트를 인증하는지 알아보려면 WAP*321 액세스 포인트의 종 속 포털에서 인증된 클라이언트 보기 문서를 참조하십시오.* 

## 적용 가능한 장치

·WAP321

### 소프트웨어 버전

•1.0.3.4

## 종속 포털 그룹

1단계. 웹 구성 유틸리티에 로그인하여 Captive **Portal(종속 포털) > Failed Authentication Clients(실패한 인증 클라이언트)를 선택합니다**.Failed *Authentication Clients* 페이지가 열립니 다.

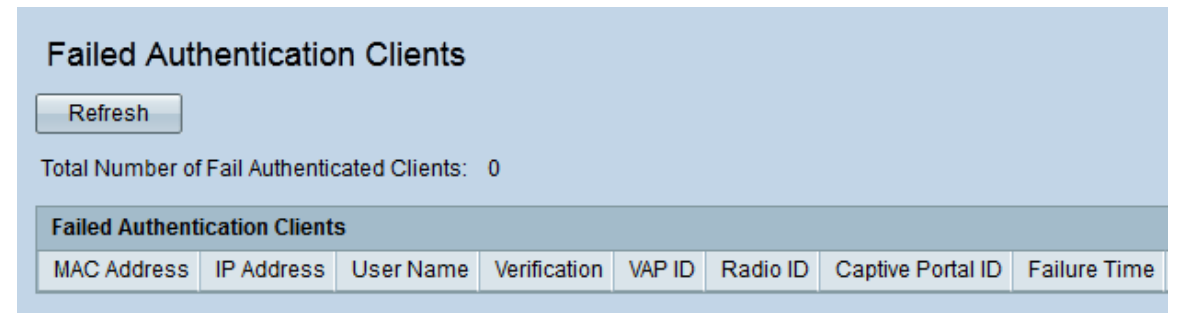

Failed Authentication Clients(실패한 인증 클라이언트)에서 이 정보를 사용할 수 있습니다.

·Total Number of Fail Authenticated Clients — 인증을 획득하지 못한 클라이언트의 수를 표 시합니다.

·MAC Address — 실패한 인증 클라이언트의 MAC 주소를 표시합니다.

·IP Address — 실패한 인증 클라이언트의 IP 주소를 표시합니다.

·사용자 이름 — 실패한 인증 클라이언트의 종속 포털 사용자 이름을 표시합니다.

·확인 — 클라이언트가 종속 포털에서 인증하려고 시도한 방법을 표시합니다.이 값은 다음과 같습니다.

- 게스트 — 사용자는 인증이 필요하지 않습니다.

- 로컬 — WAP 디바이스는 로컬 데이터베이스를 사용하여 사용자를 인증합니다.

- RADIUS — WAP 디바이스는 원격 RADIUS 서버를 사용하여 사용자를 인증합니다.

·VAP ID — 클라이언트가 연결된 가상 액세스 포인트를 표시합니다.

·무선 ID — 라디오의 식별 번호를 표시합니다.

·종속 포털 ID — 클라이언트가 연결된 종속 포털의 인스턴스를 표시합니다.

·Failure Time — 인증에 실패한 시간을 표시하는 타임스탬프를 표시합니다.

2단계(선택 사항). 최신 데이터를 가져오려면 [새로 고침]을 클릭합니다.